# How to send to Gmail after Google account security enhancements

## Outline

After May 30, 2022, the current Gmail settings will no longer be able to send data to Gmail with our data logger (GL series) and attached software due to the enhanced security of Google Accounts. Please configure the following settings to send to Gmail.

## Gmail Setup Procedure

- 1. Access your Google Account page and sign in with the email address you use.
- 2. Select "Security" on the Settings screen.

| Google Account Q |                          |  | Search Go |
|------------------|--------------------------|--|-----------|
| ٢                | Home                     |  |           |
| 1                | Personal info            |  |           |
| ۲                | Data & privacy           |  |           |
| ₿                | Security                 |  |           |
| 3                | People & sharing         |  |           |
| 8                | Payments & subscriptions |  |           |

3. Click on "2-step verification process" in the "Signing in to Google" section.

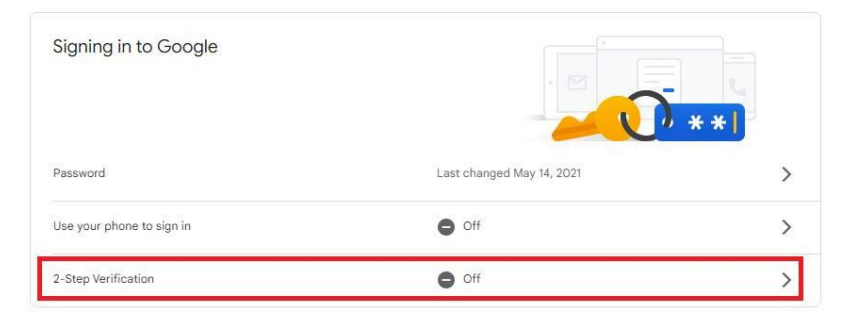

4. Enable the 2-step verification process.

%Registration must be done by smartphone, security key, text message, etc.

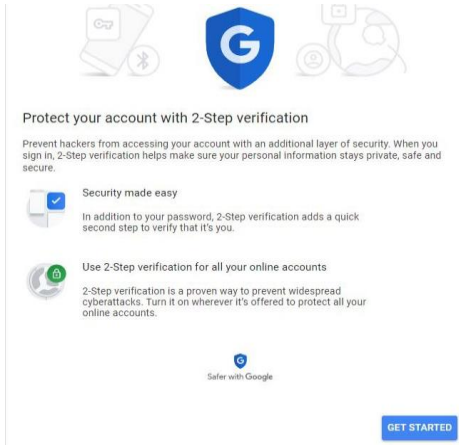

5. With "2-step verification process" turned on, click on "App Passwords".

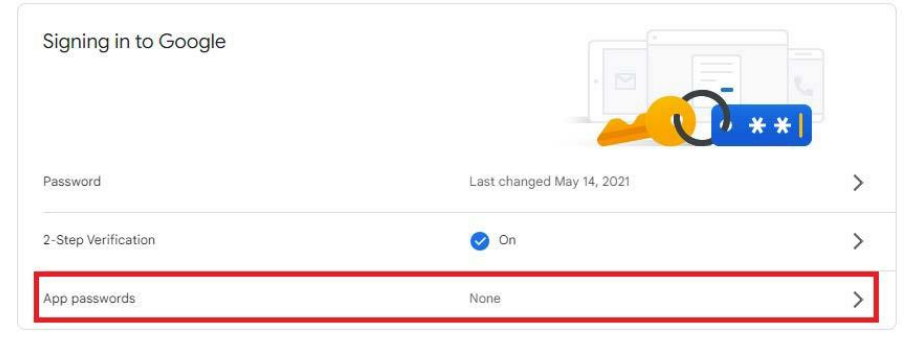

- 6. Select "Select Apps" then "Mail" and "Select Device" then "Other (enter a name)". Enter any name in the input field and click "GENERATE".
  - ← App passwords

| You don't have any app p  | asswords.                   |                 |  |
|---------------------------|-----------------------------|-----------------|--|
| Select the app and device | you want to generate the ap | p password for. |  |
| Cillogger                 | ×                           |                 |  |

7. The generated password will be displayed. Please use this password.

|                                            | Your app password for your device                                                                                                    |
|--------------------------------------------|----------------------------------------------------------------------------------------------------|
|                                            |                                                                                                    |
| Email<br>securesally@gmail.com<br>Password | How to use it<br>Go to the settings for your Google Account in<br>the application or device you are trying to set<br>up. Replace your password with the 16-<br>character password shown above.<br>Just like your normal password, this app<br>password grants complete access to your<br>Google Account. You won't need to remembe<br>it, so don't write it down or share it with<br>anyone. |

### ■ Mail function setting procedure (for GL devices)

Configure mail settings in the GL application. (Below is an example of the setting with "GL840".)

1. Set the destination from "MENU"→ "I/F" →"Other settings" →"E-mail Settings" →"Email Send Settings" to any address. After setting, select "OK" to confirm.

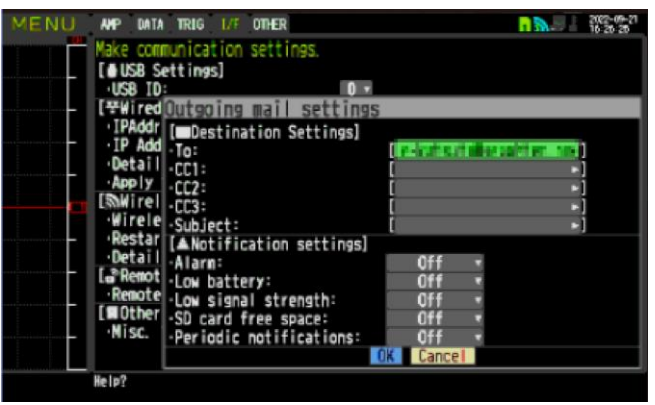

 From "E-mail Settings" →"Email account settings", set the username, password, and email address. Enter the username and email address of your Gmail account for the username and email address.
For "Password", enter the password generated by "App Password" in your Google Account. After setting, select "OK" to confirm.

| Octailed: Apply Settin Nisc, Settings Mireless LA New Line Code: Octailed: Petailed: Octailed: Octailed: | password<br>Your app password for your device                                                                                                    |
|----------------------------------------------------------------------------------------------------|----------------------------------------------------------------------------------------------------|
| INOther setti<br>-Nisc. Settin<br>-Netwo: E-nail Address: [ **********************************                                                                                                    | How to use it<br>Go to the settings for your Google Account in<br>the application or device you are trying to set<br>up. Replace your password with the 16-<br>character password shown above.<br>Just like your normal password, this app<br>password grants complete access to your<br>Google Account. You won't need to remember<br>anyone. |

From "E-mail Settings"→" Outgoing mail sever settings", enter each item.
In this case as well, enter the password generated by the "App Password" of your Google Account

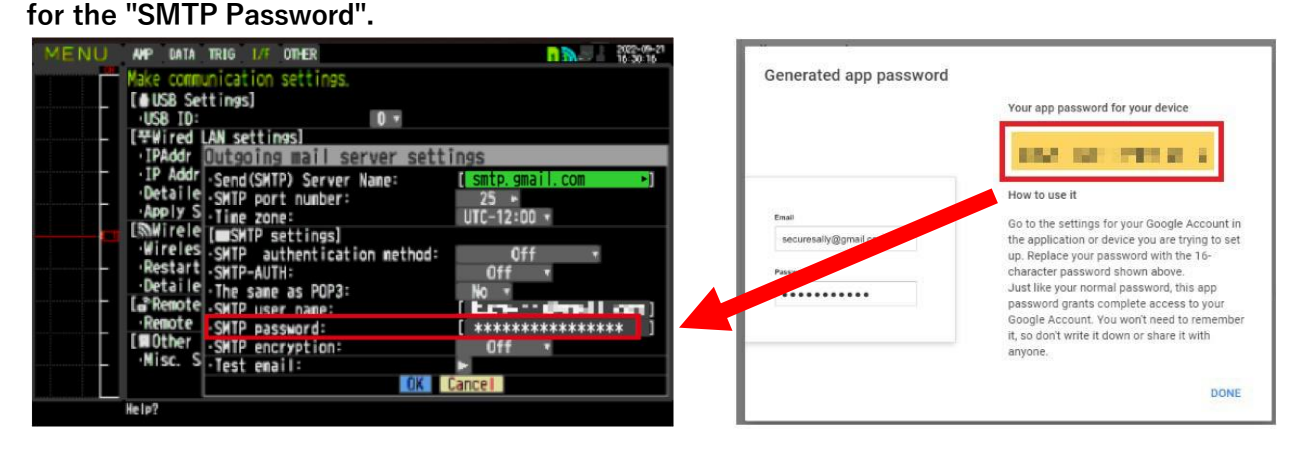

4. After setting up, perform a test transmission and confirm that the e-mail was successfully sent.

### ■ Mail function setting procedure (for GL application)

Configure mail settings in the GL application.

(Below is an example of the settings for "GL100\_240\_840- APS".)

1. Open the "Capture Settings"  $\rightarrow$  "Email Settings" screen and check the "Mail Function" checkbox.

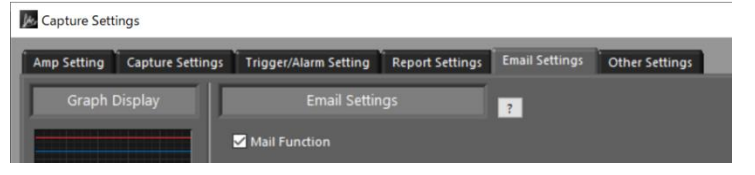

2. Enter each of the mail settings.

At this time, please enter the password generated by "App Passwords" in your Google Account.

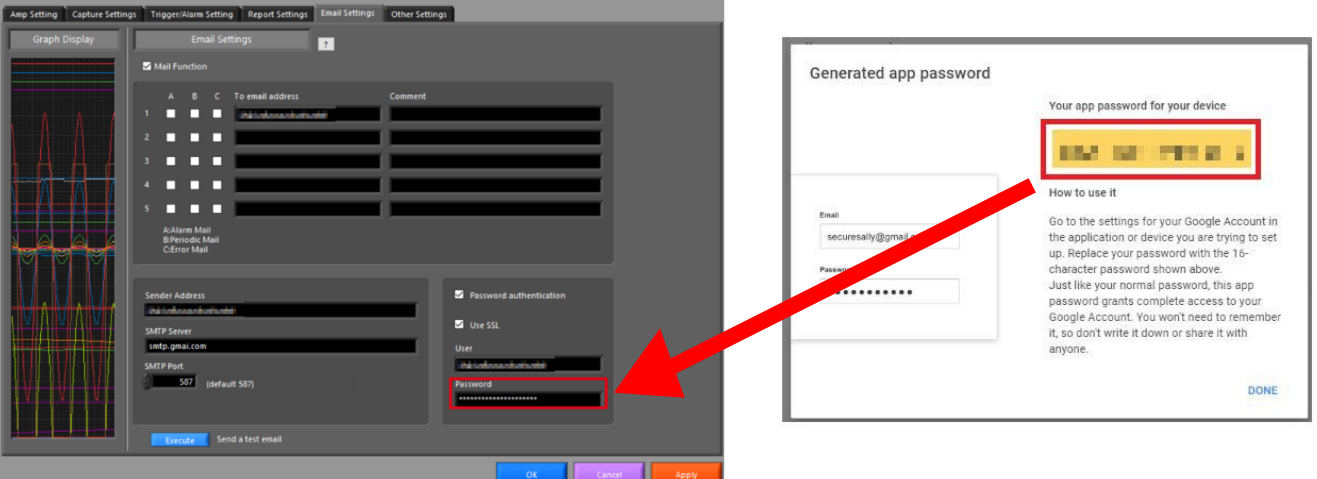

3. After setting up, perform a test transmission and confirm that the e-mail was successfully sent.